## The Browse Search

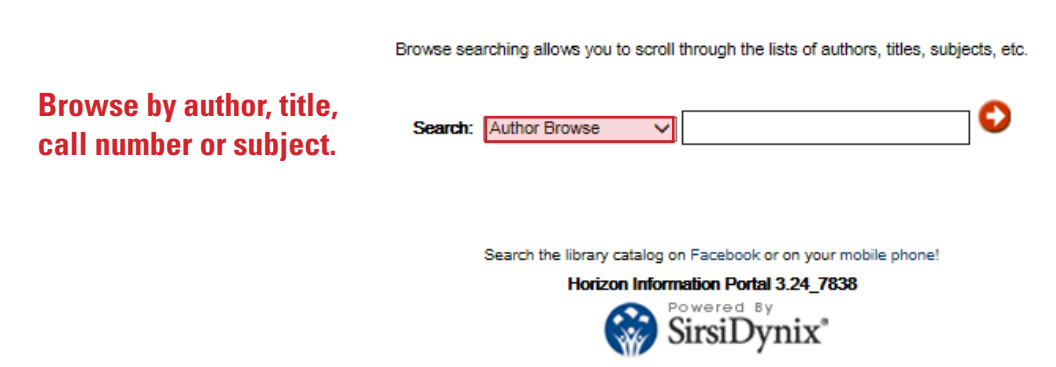

© 2001-2013 SirsiDynix All rights reserved.

The **Browse Search** lets you browse an alphabetical list of records by author, title, subject or call number.

**Subject browse** – Enables you to browse the alphabetical subject index, which contains a controlled vocabulary of subjects. Subject headings often include detailed subheadings that divide a heading by topical, geographical, chronological and format aspects. Our catalog uses Library of Congress subject headings.

Examples: Philosophy, Ancient History Dictionaries – Italian

**Call Number browse** – Use the call number browse search to locate a specific item or to browse items online within the same subject area. **Tips:** 

- Leave a space between each segment of the call number.
- Include any punctuation, usually a decimal point.
- Type letters in either uppercase or lowercase.

The Library of Congress call numbers are based on the item's subject. They consist of a combination of letters and numbers. The first two segments (letters and numbers before the decimal) represent a subject area; the letters are filed alphabetically and the number is filed as a whole number. After the decimal will be a combination of letters and decimal numbers representing the author and title of the work. A date, volume and copy number may be at the end of the call number.

### Call number browse by collection

| ITPE IHIS | LOK 1412                 |
|-----------|--------------------------|
| CDM       | Music CDs                |
| CDS       | Audio Books              |
| DVD       | Films                    |
| Lec       | Lectures in paper format |
| CDLec     | Lectures recorded on CD  |
| M12       | Vinyl records            |
|           |                          |

# The Basic Search

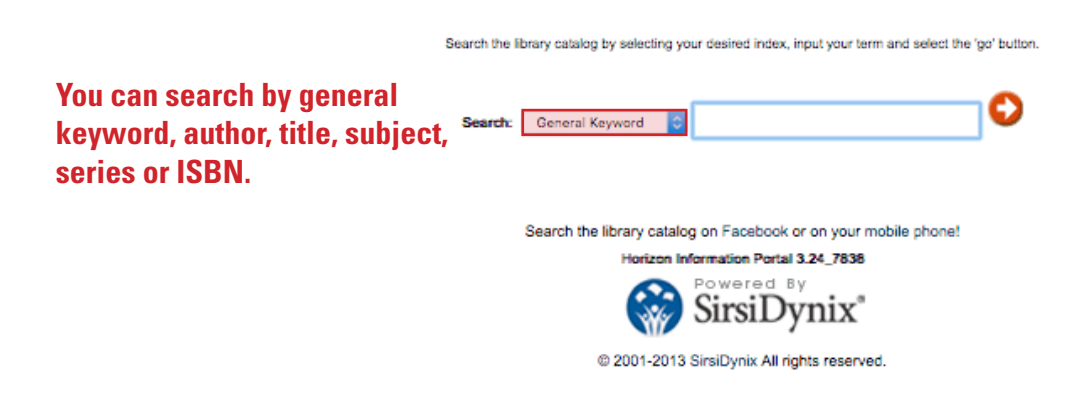

#### **BASIC SEARCH TIPS**

General keyword: When you do a general keyword search you are searching multiple fields, including: author, title, publisher, subject, descriptive notes, contents notes, and alternate title and author spellings. These fields contain many kinds of information about the item, including: contents, formats, origins, languages, details about film casts, listings of songs or musical pieces, poems, short stories, plays, alternate translations of program titles, etc. Some bibliographic records have extensive notes, while others have few.

**Phrases:** Search for exact phrases by enclosing them in quotation marks. These words will appear together in search results.

**Boolean operators:** Use "AND" or "OR" (capitalization required) to specify multiple words in any field, any order. Use "NOT" to exclude words.

#### Examples:

General keyword: Homer AND Odyssey Author keyword: Lattimore OR Fagles Title keyword: Bible NOT "New Testament"

**Note:** Keyword search results are usually grouped by relevance to bring the most likely titles to the top of the list. Each group represents a similar level of relevance and results are sorted within the group by date or title. To get an ungrouped result set, use Boolean operators to form a complex query.

# The Power Search

Search the library catalog. Fill in at least one field. The more words you search for, the smaller and more refined your results list will be Search by: Author Keyword 🗸 and 🗸 Ω Last name is usually sufficient. Title Keyword 🗸 and 🗸 Articles aren't necessary. General Keyword 🗸 and 🗸 Search author, translator, title, Subject Keyword 🗸 Subjects such as Chinese Art, Quantum publisher, notes or table of contents. theory, French philosophy. Refine your search (optional): You can refine your search by selecting a limit or sort option Limits Limit by Collection Limit by Language Coll: Audio Book CD Lang: English Use this to limit Coll: Music CD Lang: Chinese Coll: Children's Collection Lang: French Limit by the language of to music or audio Coll: DVD Lang: German book CD. the text, i.e. Greek, French, Coll: General Collection Lang: Greek Chinese, Sanskrit.. for exampl User defined limits Limit results by selecting limit type, desired operator and value None × = × and Set publication date × = × None parameters Sorting Sort your results by selecting a sort option. Sort your results by author, title Select. V or publication date.

### SEARCH TIPS

**Wildcards:** Words may be right-hand truncated using an asterisk (\*) in place of characters. You may use the question mark (?) to replace a single character anywhere within a word.

i.e. Author keyword: Lobachevsk\* returns results Lobachevski, Lobachevskii, Lobachevsky, etc. General keyword: wom?n returns results woman, women, etc.

**Phrases:** Search for an exact phrase by enclosing the words in quotation marks. i.e. Title keyword: *"Don Quixote"* 

#### Limiting search results

**Collection/Language** - It is possible to see which of our DVDs include spoken French or French subtitles. Use an asterisk (\*) in the General Keyword search box, select "DVD" in the Limit by Collection search box, and select "French" from the Limit by Language search box. You can sort the results alphabetically by author, by selecting author

> i.e. General Keyword: \* Limit by Collection: *DVD* Limit by Language: *French* Sorting: *Author*

**Collection/Date Range** – To see all prizewinning Sophomore music tutorial essays from the past ten years put "sophomore music tutorial" in the general keyword box, limit to the collection "Prize Essay" and under "User defined limits" select publication date < 2018 and > 2007.

 i.e. General Keyword: sophomore music tutorial Limit by Collection: Prize Essay User defined limits: Publication date < 2018 and > 2007.

Author/Title/Collection - A search for Title Keyword "Ave Verum Corpus" and Author Keyword "Mozart" limited to the "Music CD" collection will retrieve CD recordings of the Ave Verum Corpus by Mozart in the Freshman Music Manual.

i.e. Author Keyword: *Mozart* Title Keyword: *"Ave Verum Corpus"* Limit by Collection: *Music CD* 

**Capitalization** – You can enter search requests in either uppercase or lowercase letters. The search functions are not case sensitive.

**Punctuation** – Apostrophes, commas, periods, accent marks, multiple spaces and so forth do not affect the search.

**Spelling** – Our catalog searches for a term exactly as you enter it. Misspelled words are not corrected and alternate spellings are not offered.

**Bonus** – To find Naxos streaming audio books of program titles held by the Meem Library, search General Keyword: Naxos and Author/Title keyword of the text you wish to hear. If you click the link of the audiobook from within the bibliographic record, and you are on campus, it will take you right to the Naxos Audiobook website. Just click "Play." Off-campus faculty, staff and students may connect to The Naxos Spoken Word Library from our Online Resources page.

### Search Results

| SIC St. Jo                                                  | ohn's<br>ege                                  |                                      |                      |                 |             |                      |           |                      | 🜔 Login 🗃 My List - 0 💡 Help 💉 |                          |                                  | ^  |
|-------------------------------------------------------------|-----------------------------------------------|--------------------------------------|----------------------|-----------------|-------------|----------------------|-----------|----------------------|--------------------------------|--------------------------|----------------------------------|----|
| J                                                           |                                               | S                                    | earch My Account     | Staff and Hours | ILL Request | Online Resources     | Facebook  | SJC Digital Archives |                                |                          |                                  |    |
|                                                             |                                               |                                      |                      |                 | Power Basic | : Browse History     |           |                      |                                |                          |                                  |    |
| Search:                                                     | Author Keyword V                              | plato_AND_TW=                        | republic ×           |                 | 0           | Refine Search        |           |                      |                                |                          |                                  |    |
|                                                             |                                               |                                      |                      |                 |             |                      |           |                      |                                | Sort results by aut      | thor, title or publication date. |    |
|                                                             |                                               |                                      |                      |                 |             |                      |           |                      |                                |                          | Sort by: Publication date V      |    |
| Search Resu                                                 | lts                                           |                                      |                      |                 |             |                      |           |                      |                                | Limit by                 | imit by Collection               |    |
| 69 titles matched                                           | : plato AND republic                          |                                      |                      |                 |             |                      |           |                      |                                |                          |                                  |    |
|                                                             |                                               |                                      |                      |                 |             |                      |           |                      |                                | You can limit your resul | ts by collection or language.    |    |
| IV means this libra                                         | ary owns a copy                               |                                      |                      |                 |             |                      |           |                      |                                |                          |                                  |    |
| 1. A day in At                                              | hens with Socrates; translatio                | ons from the Protagoras and the I    | Republic of Plato. 🚺 | 1               |             | Items should be on   |           |                      |                                |                          |                                  |    |
| by Plato                                                    | cribner's sons 1883                           |                                      |                      |                 |             | the shelf if it says |           |                      |                                |                          |                                  |    |
| Call #: B358.M                                              | 28 D4                                         |                                      |                      |                 |             | Available.           |           |                      |                                |                          |                                  |    |
| Collection                                                  |                                               | Call No.                             |                      | Сору            |             | Status               |           | Due Date             |                                | Barcode                  |                                  |    |
| General                                                     |                                               | B358.M28 D4                          |                      | C.1             |             | Available            |           |                      |                                | 25056733                 |                                  |    |
|                                                             |                                               |                                      |                      |                 |             |                      |           |                      |                                |                          | Add to my list                   |    |
| 2. The works                                                | of Plato. 📝                                   |                                      |                      |                 |             |                      |           |                      |                                |                          | You can create a                 |    |
| by <i>Plato</i><br>London : G. Be                           | II 1891.97                                    |                                      |                      |                 |             |                      |           |                      |                                |                          | list of results for              |    |
| Call #: B358 .C                                             | <b>3 1896</b>                                 |                                      |                      |                 |             |                      |           |                      |                                |                          | printing.                        |    |
| Collection                                                  |                                               | Call No.                             |                      | Copy            | 4           | Status               |           | Due D                | ate                            | Barcode                  |                                  |    |
| General                                                     |                                               | D300.C3 1090                         |                      | V.2 G.          |             | Available            |           |                      |                                | 25010421                 |                                  |    |
|                                                             |                                               |                                      |                      |                 |             |                      |           |                      |                                |                          | Add to my list                   |    |
| 3. Platonis Re                                              | es pvblica / recognovit breviq                | ve adnotatione critica instrvxit loa | innes Burnet. 🔢 🖊    |                 |             |                      |           |                      |                                |                          |                                  |    |
| by <i>Plato</i><br>Oxonii, e typog<br>Call #: <b>PA3405</b> | rapheo Clarendoniano [c1924]<br>5.58 P67 1924 |                                      |                      |                 |             |                      |           |                      |                                |                          |                                  |    |
| Collection                                                  |                                               | Call No.                             |                      |                 | Cop         | ру                   | Status    |                      | Due Date                       | Barcode                  |                                  |    |
| General                                                     |                                               | PA3405.S8 P67 1924                   |                      |                 | c.1         |                      | Available |                      |                                | 25009287                 |                                  |    |
|                                                             |                                               |                                      |                      |                 |             |                      |           |                      |                                |                          | <u> </u>                         | -  |
|                                                             |                                               |                                      |                      |                 |             |                      |           |                      |                                |                          | 🔍 100% 🔻                         | .4 |

#### **TYPES OF COLLECTIONS:**

General - contains most of the circulating collection.

Oversize - located in separate collections on both floors. Most of these circulate. Exception: oversize music is shelved in the general collection.

Music Room - located in the southwest corner of the main floor of the library. These items may be borrowed for 7 days.

Reserve / Circulation Desk - located behind the circulation desk. Most of these items circulate for 2 hours in-library use.

Reference - located at the beginning of the general collection on the main floor. This is a non-circulating collection.

**Special Collection** - located in the Ault-Evers room. These items may be requested at the circulation desk. Access is considered on a case-by-case basis. This is a non-circulating collection.

Faculty Collection - located in the Ault-Evers room. These items may be requested at the circulation desk and are limited to in-library use.

Alumni Collection - located in the Ault-Evers room. These items may be requested at the circulation desk and are limited to in-library use.

Archives - may be requested from the archives librarian for in-library use.